## Citrix Workspace App Installation Instructions for MacOS

If logged into VDI, please *disconnect* your existing session before proceeding with the installation.

- 1. Download the latest CitrixWorkspaceApp.dmg from <a href="https://www.ojp.gov/byod">https://www.ojp.gov/byod</a>
- 2. Navigate to downloads and click file to launch installation
- 3. Select **Continue** at Welcome

| ⊗ ⊖ ●              | 🕸 Install Citrix Workspace                                                                                                    | A |
|--------------------|----------------------------------------------------------------------------------------------------|---|
|                    | Welcome to the Citrix Workspace Installer                                                                                                    |   |
| Introduction       | Citrix Workspace installs software that allows access to virtual<br>applications that your organization provides, including software<br>applications that use your proviser. |   |
| License            |                                                                                                    |   |
| Destination Select |                                                                                                    |   |
| Installation Type  |                                                                                                    |   |
| Installation       |                                                                                                    |   |
| Add Account        |                                                                                                    |   |
| Summary            |                                                                                                    |   |
|                    |                                                                                                    |   |
|                    |                                                                                                    |   |
|                    |                                                                                                    |   |
|                    |                                                                                                    |   |
|                    |                                                                                                    |   |
|                    |                                                                                                    |   |
|                    |                                                                                                    |   |
|                    | Go Back Continue                                                                                                    |   |

## 4. Select **Continue** at license agreement

|                        | 🕸 Install Citrix Workspace                                                                                                    | 8 |
|------------------------|----------------------------------------------------------------------------------------------------|---|
| So                     | ftware License Agreement                                                                                                    |   |
| Introduction           | English                                                                                                    |   |
| License                | CITRIX LICENSE AGREEMENT                                                                                                    |   |
| Destination Select     | Use of this component is subject to the Citrix license or terms of service<br>covering the Citrix product(s) and/or service(s) with which you will be<br>using this component. This component is licensed for use only with such |   |
| Installation Type      |                                                                                                    |   |
| Installation           | Citrix product(s) and/or service(s).                                                                                                    |   |
| Add Account            | CTX_code EP_T_A10352779                                                                                                    |   |
| Summary                |                                                                                                    |   |
|                        |                                                                                                    |   |
|                        |                                                                                                    |   |
|                        |                                                                                                    |   |
|                        |                                                                                                    |   |
|                        |                                                                                                    |   |
|                        |                                                                                                    |   |
|                        | Print Save Go Back Continue                                                                                                    |   |
| Add Account<br>Summary | CTX_code EP_T_A10352779 Print Save Go Back Continue                                                                                                    |   |

5. Select **Agree** to agree to license agreement

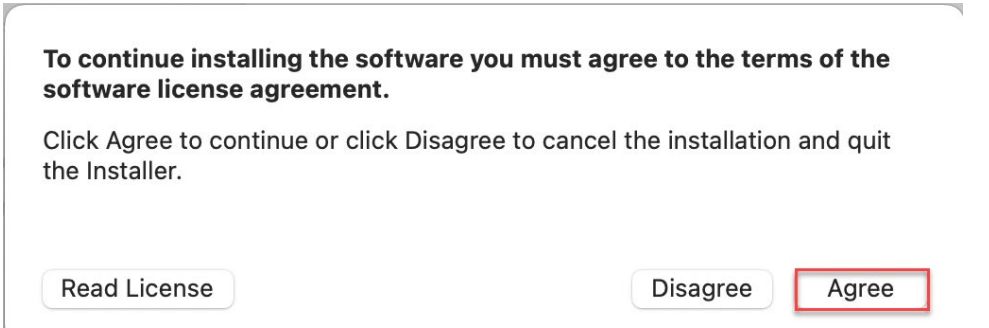

1

## 6. Select **Install** to install to default location

|                                                                                                    | 🕸 Install Citrix Workspace                                                                                                    | 8 |
|----------------------------------------------------------------------------------------------------|----------------------------------------------------------------------------------------------------|---|
|                                                                                                    | Standard Install on "Macintosh HD"                                                                                                    |   |
| <ul> <li>Introduction</li> <li>License</li> <li>Destination Select</li> <li>Installation Type</li> <li>Installation</li> <li>Add Account</li> <li>Summary</li> </ul> | This will take 984.1 MB of space on your computer.<br>Click Install to perform a standard installation of this software<br>for all users of this computer. All users of this computer will<br>be able to use this software. |   |
|                                                                                                    | Change Install Location<br>Go Back Install                                                                                                    |   |

## 7. Do not add an account. Select **Continue.**

|                                                                                                    | 🕸 Install Citrix Workspace                                                                                                    | 8  |
|----------------------------------------------------------------------------------------------------|----------------------------------------------------------------------------------------------------|----|
| <ul> <li>Introduction</li> <li>License</li> <li>Destination Select</li> <li>Installation Type</li> <li>Installation</li> <li>Add Account</li> <li>Summary</li> </ul> | Add Account  If you received instructions to set up Workspace with your email or a server address, check Add Account, then click Continue.  Add Account |    |
|                                                                                                    | Go Back Continu                                                                                                    | le |

8. Select Close at successful installation

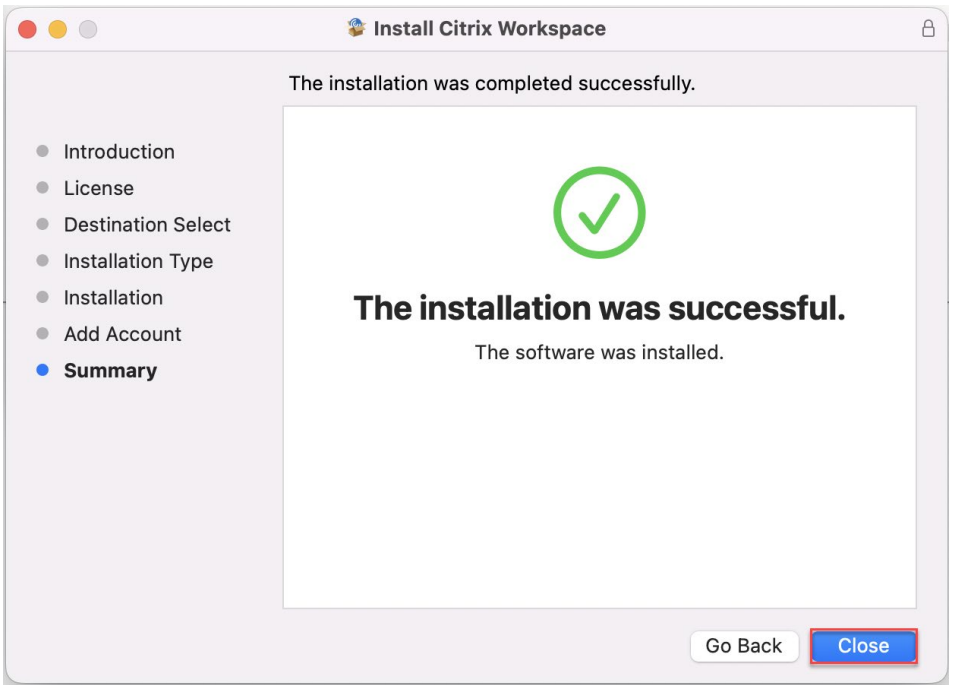

- 9. Since the Webex and Zoom plugins must be installed **after** Citrix Workspace is installed, it is necessary to reinstall each plugin:
  - a. Download the latest Webex plugin from <a href="https://www.ojp.gov/byod">https://www.ojp.gov/byod</a> and follow the steps to reinstall it
  - b. Download the latest Zoom plugin from <a href="https://www.ojp.gov/byod">https://www.ojp.gov/byod</a> and follow the steps to reinstall it

Congratulations. Citrix Workspace has now been upgraded!